## Getting Started with the Tagging Audit Trail

#### Introduction

This is a six –step quick start guide on the Tagging Audit Trail. The Tagging Audit Trail is used to approve or reject requests to change data from across the RAPid platform. All requests remain pending until they are approved or rejected. No data will move until it approved. If rejected, the data remains in the original location prior to request.

#### How to Approve or Reject a Rule

1. Click this hyperlink to return to the feature the submitter used to propose the tagging request.

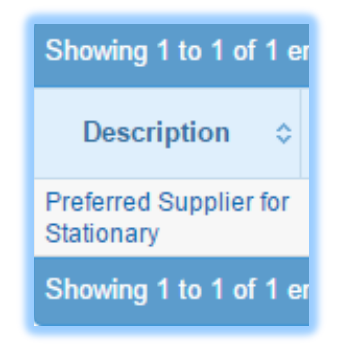

The report will open to the view used by the submitter with all their report filters still applied.

2. Click on the relevant report filter button to view the conditions used to submit the request. This button will be highlighted in orange.

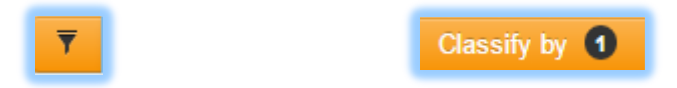

3. Use this together with the description provided to decide whether to approve or reject the request.

**Note**: It is important to get users into the practice of providing good quality descriptions.

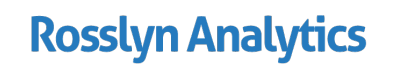

## Getting Started with the Tagging Audit Trail

4. Select the rules by clicking on the lines.

| Search                            | ٩        |            | Approve 🥑          | Reject 🕲                   |                    |                                    |                   |                            |
|-----------------------------------|----------|------------|--------------------|----------------------------|--------------------|------------------------------------|-------------------|----------------------------|
| Showing 1 to 2 of 2 entries       |          |            |                    |                            |                    |                                    |                   |                            |
| Description \$                    | Level 💠  | Invoices 💠 | Invoice<br>Lines ≎ | Target<br>Dimension        | ≎ Target<br>Code ≎ | Target<br>Description <sup>≎</sup> | Submitted<br>Date | Submitted By $\diamond$    |
| Supplier for boat parts           | Spend By | 01         | 02                 | Supplier<br>Classification | 0                  | Not Preferred                      | 03/07/2015        | olivia.newman@packdown.com |
| Preferred Supplier for Stationary | Spend By | 01         | 03                 | Supplier<br>Classification | 1                  | Preferred                          | 02/07/2015        | olivia.newman@packdown.com |
| Showing 1 to 2 of 2 e             | anties   |            |                    |                            |                    |                                    |                   |                            |

- 5. Click on either the 'Approve' or 'Reject' button at the top of the screen.
- 6. Enter comments.

| Confirmation: Approve X                                                                         |  |  |  |  |  |  |
|-------------------------------------------------------------------------------------------------|--|--|--|--|--|--|
| You are going to <b>approve</b> the selected item(s). This action cannot be undone.<br>Comments |  |  |  |  |  |  |
| Approved and Agreed that these are preferred suppliers. Olivia Newmam                           |  |  |  |  |  |  |
| Are you sure you want to continue?                                                              |  |  |  |  |  |  |
| Ok Cancel                                                                                       |  |  |  |  |  |  |

**Note**: Rules approved simultaneously will share the same comment.

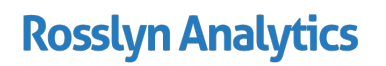

# Getting Started with the Tagging Audit Trail

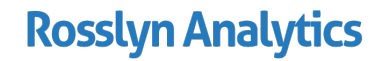

SFR RA237 V1 July 2015